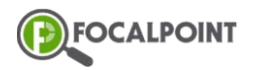

## Goal - Learners will be able to view their awarded badges

1 After logging into FocalPoint, select Backpack.

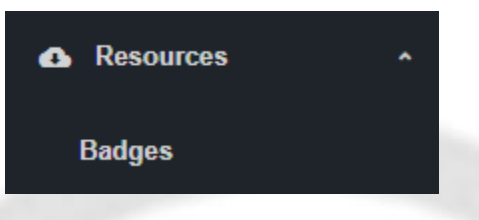

- 2 On the 'My Backpack' screen, learners will be able to see all badges that have been awarded to them.
  - Learners can search for badges by using the provided filters and/or the search bar.
- **3** By clicking on the more options icon next to any badge, learners will have the options to add the badge to a folder, or view the badge's details.

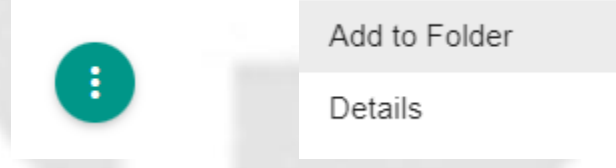

- 'Add to Folder' allows learners to organize their badges into folders, which they can create and manage in the 'FOLDERS' tab.
- 'Details' will show further details of the badge, including date earned, recipient, criteria, issuer, and the blockchain address.